## Manual del Empleado

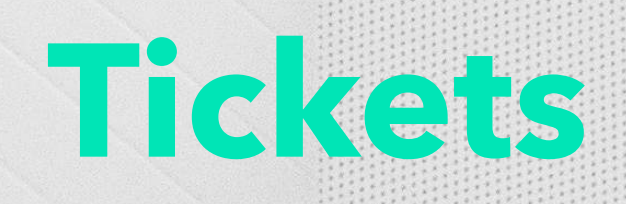

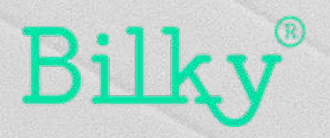

#### 1. Acceso a Tickets

Recibe y envía consultas a tus empresas

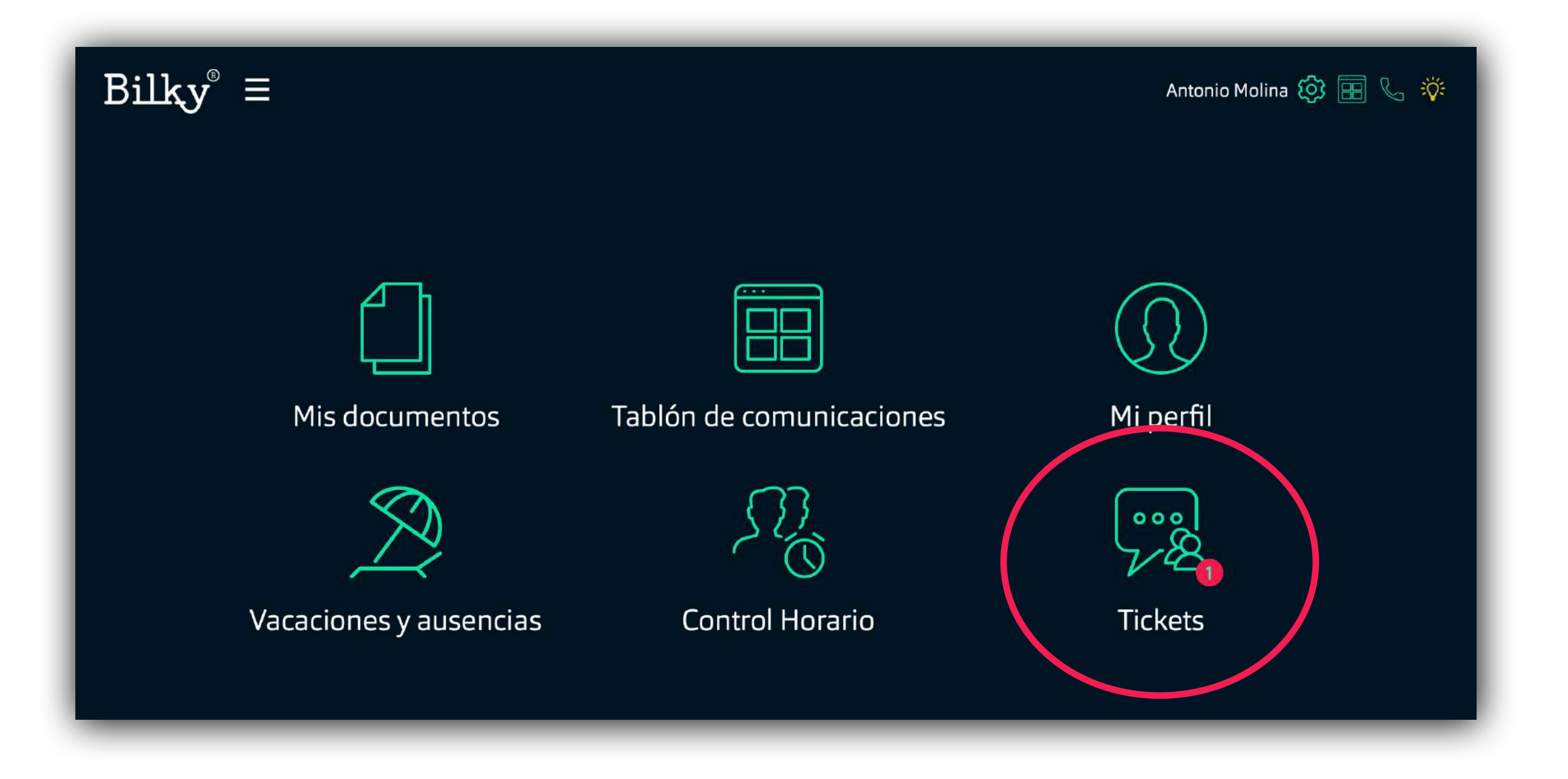

**+ Tickets:** Desde el apartado "Tickets" accederemos a todos los tickets con todos nuestras empresas.

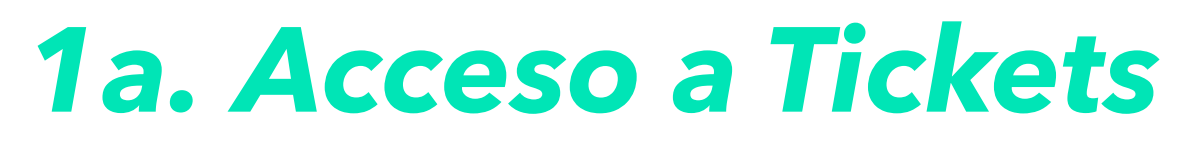

Recibe y envía consultas a tus empresas

+ Tickets: Si estas conectado con varias empresas, podrás seleccionar a que empresa quieres acceder a sus tickets.

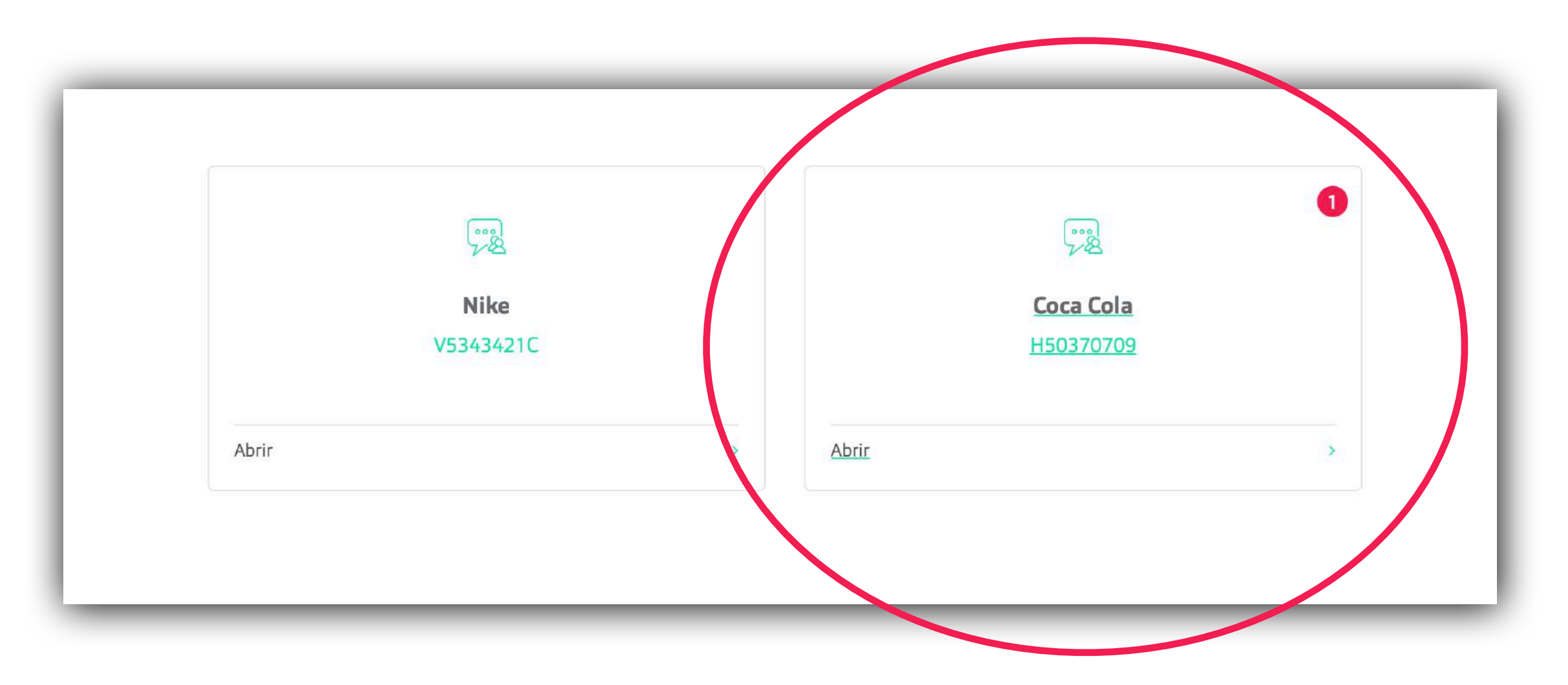

+ Importante: Recuerda que Bilky es el único portal para empleados que ofrece un servicio independiente a cada empleado. Esto quiere decir que siempre tendrás tu portal del empleado aunque cambies de empresa. Tu portal depende

#### 1a. Acceso a Tickets

#### Recibe y envía consultas a tus empresas

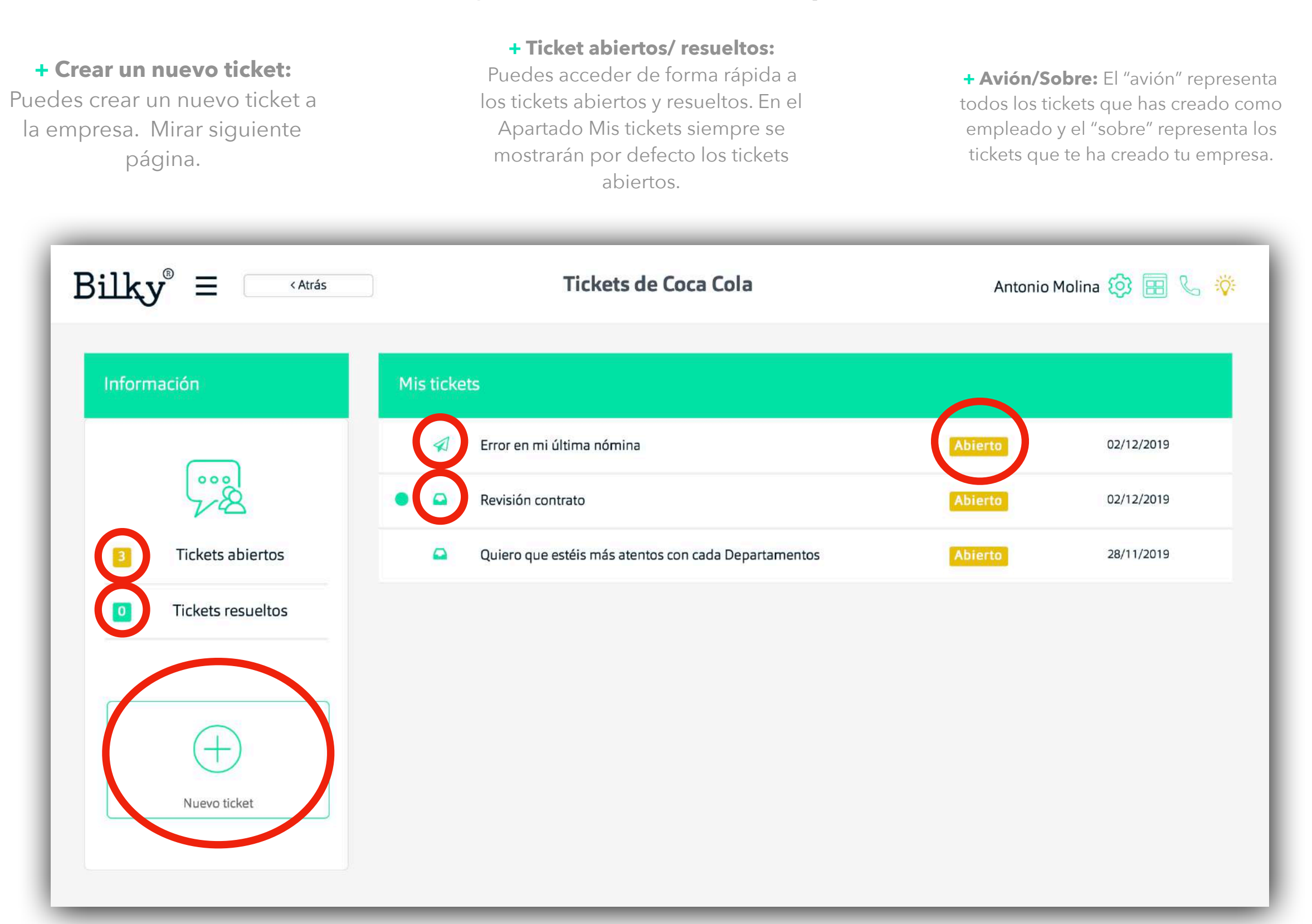

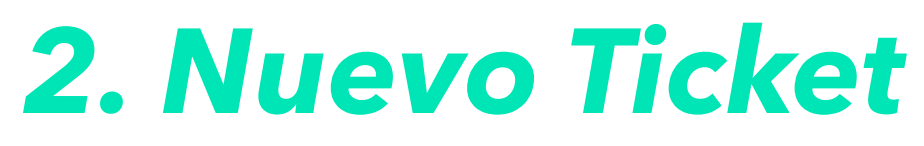

Añade un nuevo ticket

+ Crear nuevo ticket: En el momento de enviar, se creara el ticket y se enviará un email de aviso a la empresa.

| Bilky <sup>®</sup> = <atrás< th=""><th>Tickets de Coca Cola</th><th>Antonio Molina 🔅 囯 🍾 🔅</th></atrás<> | Tickets de Coca Cola                                                                                                    | Antonio Molina 🔅 囯 🍾 🔅 |
|----------------------------------------------------------------------------------------------------|----------------------------------------------------------------------------------------------------|------------------------|
| Información                                                                                              | Nuevo ticket                                                                                                    |                        |
| 2 Tickets abiertos                                                                                       | Coca Cola<br>Error en mi última nómina                                                                                                    |                        |
| 0 Tickets resueltos                                                                                      | Hola,<br>Creo que hay un error en mi última nómina (mes de Noviembre). Me gustaría poder reunirme con Recursos Humanos<br>para poder aclarar la duda. |                        |
| ( + )                                                                                                    | Gracias,<br>Un saludo<br>Antonio                                                                                                    |                        |
| Nuevo ticket                                                                                             | Enviar                                                                                                    | Cerrar                 |

### 2a. Estado Tickets

#### **Revisa los tickets**

| Bilky <sup>®</sup> = <atrás< th=""><th>Tickets de Coca Cola</th><th>Antonio Molina 🔯 🖽 📞 🔅</th></atrás<> | Tickets de Coca Cola                                 | Antonio Molina 🔯 🖽 📞 🔅 |
|----------------------------------------------------------------------------------------------------|------------------------------------------------------|------------------------|
| Información                                                                                              | Mistickets                                           |                        |
|                                                                                                    | 🚀 Error en mi última nómina                          | Abierto 02/12/2019     |
| 28                                                                                                    | Revisión contrato                                    | Abierto 02/12/2019     |
| 3 Tickets abiertos                                                                                       | Quiero que estéis más atentos con cada Departamentos | Abierto 28/11/2019     |
| 0 Tickets resueltos                                                                                      |                                                      |                        |
|                                                                                                    |                                                      |                        |
| $\bigcirc$                                                                                               |                                                      |                        |
| Nuevo ticket                                                                                             |                                                      |                        |
|                                                                                                    |                                                      |                        |
|                                                                                                    |                                                      |                        |

**+ Comentario nuevo de la empresa:** Cuando una empresa te añade un ticket o comentario al ticket, se mostrará un punto verde mostrando que hay un nuevo ticket o comentario dentro de ese ticket.

### **2b. Acceso Ticket**

Añade un nuevo comentario dentro un ticket

+ Asunto y empresa: Dentro del ticket podremos ver el asunto y la empresa.

 + Añadir comentario: Podrás añadir un nuevo comentario al ticket y seguir con la linea de dialogo mantenida con la empresa.

+ Resolver el ticket: Podrás resolver el ticket siempre que quieras (al igual que la empresa).

+ Importante: Todas las acciones envían un email de aviso a los destinatarios del ticket.

| Tickets de Coca Cola                                         |                                                                              |                          |
|--------------------------------------------------------------|------------------------------------------------------------------------------|--------------------------|
| Quiero que esté                                              | is más atentos con cada Departamentos                                        | Abierto<br>Resolver      |
|                                                              | 28-11-2019                                                                   |                          |
|                                                              | Quiero que estéis más atentos con cada Departamentos                         | 28 November 2019 - 12 43 |
|                                                              | 02-12-2019                                                                   |                          |
| Hola,<br>Entendido. En la reunión de<br>Un saludo<br>Antonio | el jueves te muestro los informes de resultados.<br>02 December 2019 - 18 11 |                          |
|                                                              |                                                                              |                          |
| Añadir comentario                                            |                                                                              |                          |

# ¡Hasta pronto!

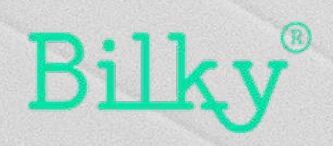